# **Google Classroom**

#### 🗕 Invitare / rimuovere altri docenti 💻

Ivana Sacchi - ivana@ivana.it

## Invitare altri docenti

#### Nella scheda *Informazioni* cliccare su *Invita Insegnanti*.

|   | Ivana Sacchi           |
|---|------------------------|
|   | Insegnante             |
| ~ | ivana@icsanpietroincas |
|   | INVITA INSEGNANTI      |

Invita insegnanti

Digita un nome o un indirizzo email

#### Inserire l'indirizzo email e cliccare su *Invita*.

Gli insegnanti che aggiungi possono eseguire le stesse azioni che esegui tu, tranne eliminare il corso.

ANNULLA INVITA

## **Rimuovere docenti**

|                   | Classe Pro                                                                   |
|-------------------|------------------------------------------------------------------------------|
|                   | Descrizione del (                                                            |
|                   | Stanza                                                                       |
| Insegnante        | Cartella Google                                                              |
|                   | Calendario                                                                   |
|                   |                                                                              |
|                   |                                                                              |
| Rimuovi dal corso | Aggiungi material                                                            |
|                   |                                                                              |
| Insegnante        |                                                                              |
|                   |                                                                              |
|                   |                                                                              |
| INVITA INSEGNANTI |                                                                              |
|                   | Insegnante Insegnante Insegnante Insegnante Insegnante Insegnante Insegnante |

### Nella scheda *Informazioni* cliccare sul menù del docente e scegliere *Rimuovi dal corso*.